## EN/ES/IT/FR/DE

# **SriHome**<sup>®</sup>

## IP Camera Quick User Manual

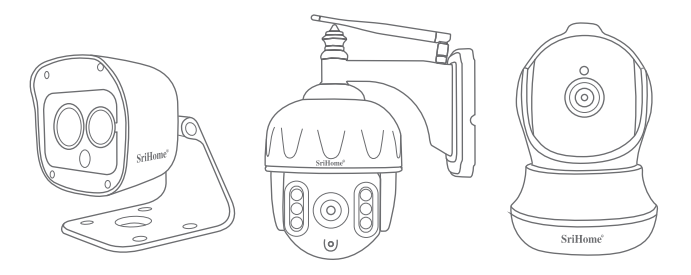

## Shenzhen Sricctv Technology Co.,Ltd

Add: The 4th Floor of building46, 5th Industrial Park of Huaide Cuigang, Fuyong Street, Bao'an, Shenzhen, China.

## **Customer Service**

Skype ID: tech.sricam Website: www.sricam.com E-Mail: support@sricam.com

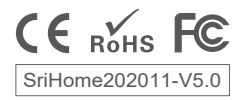

## Products Introduction

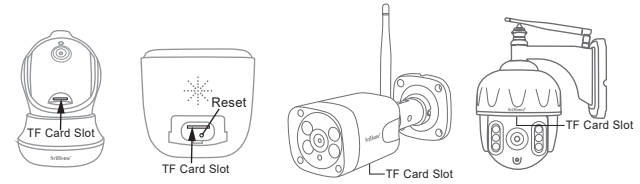

## Before starting setup

Make sure of the followings:

- Your router supports the 2.4GHz frequency band (802.11b/g/n). Device doesn't support 5G Wi-Fi.
- Your smartphone has connected to Wi-Fi that the camera will connect with.
- Your router's DHCP is enabled.
- For Videos of how to setup IP Cameras please visit Website: www.sricam.com/srihome/videos

#### Step1. SriHome App Installation

Method 1: Search"SriHome"on Google Play or iOS App Store. Method 2: Scan the QR code to download "SriHome" App.

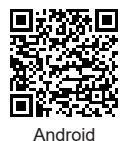

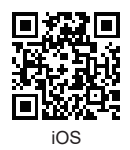

Step2. Create account & Login on SriHome App

Step3. Add the camera to network

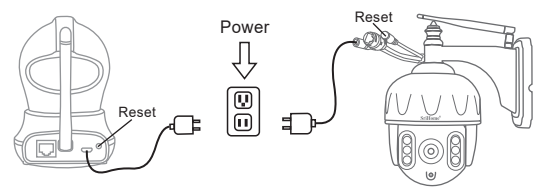

#### 1. Power on the camera

Camera will make continuous 'beep' sounds after 30 seconds.

Note: If no 'beep' sound, keep pressing the "Reset" button for 5 seconds until you hear a 'clash' sound.

#### 2. Add the device on the App

When you hear the continuous 'beep' sounds, enter SriHome App and do as follows:

| all 🔋 | 8:30                           |    | 2  | ail       | <b>^</b>           | 8:30                            |                   | D         | ա     | <u>-</u>  | 8:30          |           |          |
|-------|--------------------------------|----|----|-----------|--------------------|---------------------------------|-------------------|-----------|-------|-----------|---------------|-----------|----------|
| ≡⇔    | Device                         | 88 | ÷] | <         | WiFi               | QR Conne                        | ct N              | lext      | <     | WiF       | i QR Co       | onnect    |          |
|       | 闘 WiFi Q<br>十 Add <sup>Q</sup> |    |    | Inp<br>H0 | ut the c           | device's ID                     | 7                 | 3)        |       |           |               |           |          |
|       |                                |    |    | Not<br>Co | e: 5G W<br>nnect y | i-Fi is not supp<br>our phone t | ported<br>to WiFi | 1         |       | Q         |               |           |          |
|       |                                |    |    | off       | ice-wifi-          | -2.4G                           | 4                 | (î;       | Dista | ance be   | )<br>tween QR | code and  | L camera |
|       |                                |    |    | Inp       | ut Wi-F            | i password                      |                   |           | soun  | id, click | 'Next'.       | i you nea |          |
|       |                                |    |    | ***       | ******             |                                 |                   | $\otimes$ |       |           | Next          | ~         |          |
|       | 3-1                            |    | _  | -         |                    | 3-2                             |                   |           |       |           | 3-3           | }         |          |

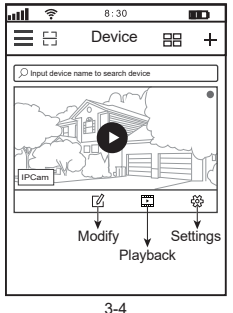

Trouble shooting:

- If you fail to add device on App, please make sure of the followings:
- 1. Before adding device, you will hear continuous 'beep' sounds from the device.(If there is no sounds, RESET device) 2. Enter correct Wi-Fi password.
- 3. When you hear 'Bi' sound from device, click 'Next' in step 3-3.
- If you fail to setup your device via WiFi QR Connect for many times, you can try to setup camera via AP Hotspot Connect

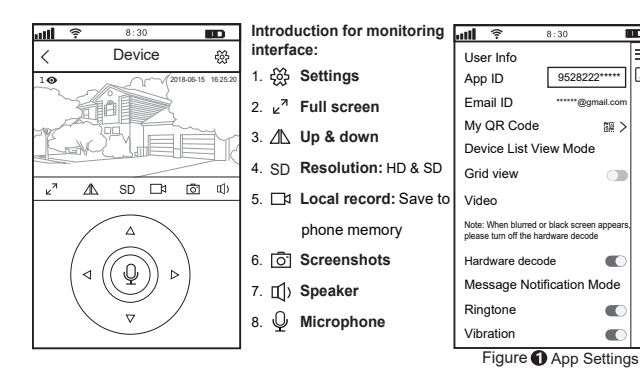

m

[2] >

a c

\_

## Share camera to other users

To protect user's privacy, the first user is an administrator by default. Other users accessing the camera need the administrator's authorization, or they fail to access the camera with its ID and password.

The way to get permission is as follows:

#### Log in "SriHome" App, tap Settings -> Visitors Management -> Add.

There are 2 types of permissons:

Operator: Watch live video, set time, alarm, records & network.

Visitor: Only watch live video

You can find the user's App ID as figure Page 3 Figure 1 App Settings.

| <b>1111 후 8:30</b>    | D | <b>atti 🛜 8:30</b> |        | ull 후 8:30 🔳            | 2   |
|-----------------------|---|--------------------|--------|-------------------------|-----|
| < Settings            |   | Visitors Managemer | nt Add | Add share user          |     |
| Home<br>Settings      |   | Share User         | 2      | User authorization Visi | tor |
| () Time Settings      | > |                    |        | Operator                |     |
| Video Settings        | > |                    |        |                         |     |
| Alarm Settings        | > |                    |        | Visitor V               | 1   |
| □ Record Settings     | > |                    |        | Input new user's APP ID |     |
| Retwork Settings      | > |                    |        |                         | •   |
| ③ Security Settings   | > |                    |        |                         | E.  |
| ം Visitors Management | > |                    |        | User Remarks            |     |
| System                |   |                    |        |                         |     |

#### FAQs:

- 1. How to setup TF card record settings?
- 2. How to add the camera on your 2nd phone?
- 3. How to setup Motion Detection Alarm?
- 4. The camera does not detect TF Card.
- 5. Multiple-view on srihome App.
- 6. Camera's Wi-Fi is unstable and often offline.
- 7. How to set up camera by AP hotspot?

More FAQs Please visit: www.sricam.com/srihome/faq

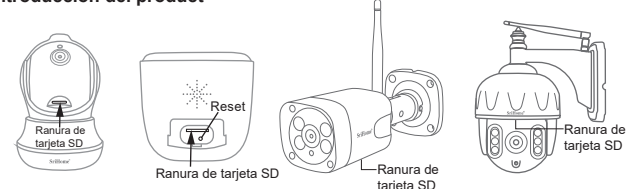

## Antes de empezar la configuración

Asegúrese de lo siguiente:

- Su router debe soportar las bandas (802.11b/g/n) de la frecuencia 2.4GHz. La cámara no soporta Wifi 5G.
- Su smartphone está conectado a internet con la Wifi a la cual conectará la cámara.
- Su router tiene habilitado DHCP.
- Para ver videos sobre cómo configurar cámaras IP, visite el sitio web: www.sricam.com/srihome/videos

## Paso1. Instalación de la aplicación SriHome

Método 1: Busque la aplicación "SriHome" en Google Play o iOS App Store.

Método 2: Escanee el código QR para descargar la aplicación "SriHome"

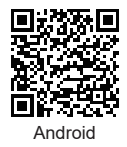

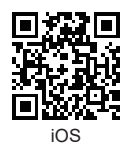

Paso2. Regístrese y acceda a la aplicación SriHome

Paso3. Añadir la cámara a la red

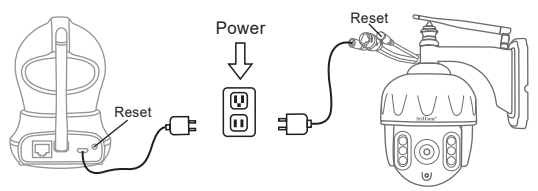

#### 1. Encienda la cámara

La cámara emitirá un "pitido" continuo después de 30 segundos.

Nota: Si no emite este "pitido", mantenga presionado el botón "Reset" durante 5 segundos hasta que oiga un "click".

#### 2. Añadir la cámara en la aplicación

Cuando haya oído el "pitido" continuo, acceda a la aplicación SriHome y haga lo siguiente:

| <b> 🕫</b> 8:30 🚥 | atti 😤 8:30 🚥 atti 😤 8:30 🚥                                                                                                    |
|------------------|----------------------------------------------------------------------------------------------------|
| ■日 Cámara 田 十    | Conectar WiFi QR Siguiente                                                                                                    |
| Harregan 2 Have  | Introduzca ID de los dispositive         H00         Nota: 5G WI-Fi no es compatible         Por favor conecte su teléfono a WiFi         office-wfli-2.4G         Entrada de contraseña WI-Fi         Siguiente         Siguiente |
|                  | 4                                                                                                    |

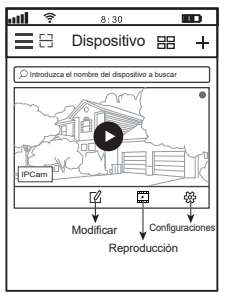

3-4

#### Solución de problemas:

 Si no puede agregar el dispositivo en la aplicación, asegúrese de lo siguiente:

 Antes de agregar el dispositivo, escuchará continuos 'pitidos' desde el dispositivo. (Si no hay sonidos, RESET dispositivo)

2. Ingrese la contraseña correcta de Wi-Fi.

3. Cuando escuche el sonido 'Bi' del dispositivo, haga clic en 'Siguiente' en el paso 3-3.

 Si no puede configurar su dispositivo a través de WiFi QR Connect para muchos veces, puede intentar configurar la cámara a través de AP Hotspot Connect.

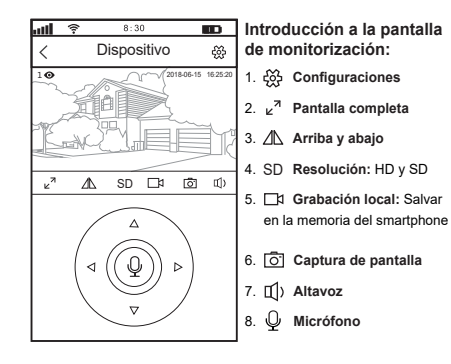

| <b> 😤 8</b> :                                                | 30 💷                                       |  |  |  |  |  |  |
|--------------------------------------------------------------|--------------------------------------------|--|--|--|--|--|--|
| Información de usu                                           | uario 🔳                                    |  |  |  |  |  |  |
| App ID                                                       | 9528222*****                               |  |  |  |  |  |  |
| Email ID                                                     | ***@gmail.com                              |  |  |  |  |  |  |
| Mi código QR                                                 | 「「「」、「」、「」、「」、「」、「」、「」、「」、「」、「」、「」、「」、「」   |  |  |  |  |  |  |
| Modo de vista de li                                          | sta de cámeras                             |  |  |  |  |  |  |
| Vista en cuadricula                                          |                                            |  |  |  |  |  |  |
| Video                                                        |                                            |  |  |  |  |  |  |
| Nota: Cuando aparezc<br>o negra, desactive la d<br>hardware. | a una pantalla borrosa<br>ecodificación de |  |  |  |  |  |  |
| Decodificación de hardware                                   |                                            |  |  |  |  |  |  |
| Configuración de mensaje de alarma                           |                                            |  |  |  |  |  |  |
| Sonido                                                       |                                            |  |  |  |  |  |  |
| Vibración                                                    |                                            |  |  |  |  |  |  |

Figure App Configuración

## Comparte la cámara con otros usuarios

Para proteger la privacidad del usuario, el primer usuario queda predeterminado como administrador, si otro usuario accede a la cámara necesita autorización de administrador. La forma de obtener el permiso es la siguiente:

Iniciar sesión "SriHome" App, tap Configuración -> Gestión de visitantes -> Añadir. Hay dos tipos de permisos:

Operador: ver video en vivo, ajuste de hora, alarma, registros y red.

Visitante: ver videos en vivo.

Puede encontrar el ID de la aplicación del usuario as figure Page 7 Figure 1 App Configuración.

| all 후 8:30 🚥                       | .11 | <u></u> | 8:30               |           | att   | <b>•</b>  | 8:30         |           |
|------------------------------------|-----|---------|--------------------|-----------|-------|-----------|--------------|-----------|
| Configuración                      | <   | Ge      | stión de visitante | es Añadir | <     | Ag        | regar usuari | 5         |
| P carrier IPCam                    | с   | omparti | ir usuarios        | 2 m       | Auto  | orización | de usuario   | Visitante |
| Configuración de hora              |     |         |                    |           | 0     |           |              |           |
| G comigaración de hora 🧳           | -11 |         |                    |           | Ope   | rador     |              |           |
| Configuración de video >           |     |         |                    |           |       |           |              | . /       |
| Configuración de alarma            |     |         |                    |           | Visit | ante      |              | ~         |
| □1 Configuración de grabación >    |     |         |                    |           | Intro | duzca IE  | ) de usuario | de la     |
| Configuración de Red               |     |         |                    |           | apin  | acion     |              |           |
| Configuraciones de seguridad >     |     |         |                    |           |       |           |              |           |
| ශ්රී Gestión de visitantes Sistema |     |         |                    |           | Non   | nbre de u | suario       |           |

#### FAQs:

1.Cómo configurar los ajustes de grabación de la tarjeta TF?

- 2.Cómo agregar la cámara en su segundo teléfono?
- 3.Cómo configurar la alarma de detección de movimiento?
- 4.La cámara no detecta la tarjeta TF.
- 5. Vista múltiple de la aplicación de srihome.
- 6.El Wi-Fi de la cámara es inestable y, a menudo, sin conexión.

7.Cómo configurar la cámara por punto de acceso AP?

Más FAQs, Por favor visite: www.sricam.com/srihome/fag

## Introduzione

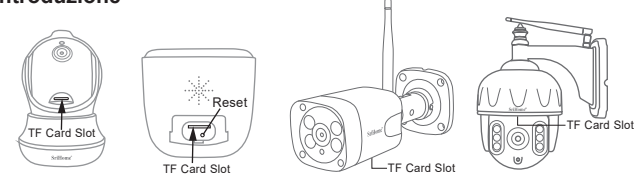

## Prima di iniziare l'installazione

Assicurati di quanto segue:

- Il router supporta la frequenza a 2,4 GHz (802,11 b / g / n). La telecamera non supporta il Wi-Fi 5GHz.
- Lo smartphone è connesso al Wi-Fi con cui la telecamera si dovrà connettere.
- II DHCP sul router deve essere abilitato
- Per i video su come configurare le telecamere IP, visitare il sito Web: www.sricam.com/srihome/videos

### Passo1. Installare la APP SriHome

Metodo 1: Cerca "SriHome" su Google Play o iOS App Store.

Metodo 2: Scansiona il codice QR per scaricare "SriHome" App.

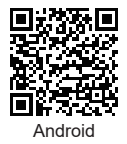

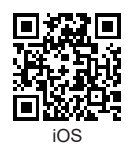

## Passo2. Registrazione & Login su SriHome App

Passo3. Collegare la telecamera alla rete

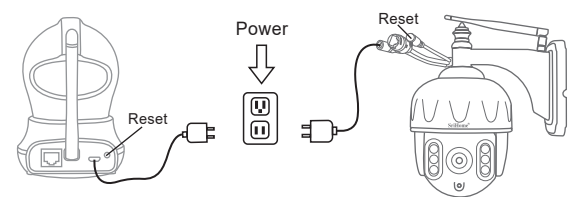

#### 1. Accendere la telecamera

La telecamera emetterà un "beep" continuo dopo 30 secondi.

Nota: Se non viene emesso alcun suono "beep",

continuare a tenere premuto il pulsante "Reset" per 5 secondi finché non si sente il "Beep"

#### 2.Aggiungere la telecamera all APP

Quando senti il suono continuo "beep", apri l'App SriHome e procedi come segue:

| all 😤 8:30 🚥                   | <b>1111 후 8:30 🚥</b>      | <b>111 후 8:30 🚥</b>                                                                                                    |
|--------------------------------|---------------------------|----------------------------------------------------------------------------------------------------|
| ≡ 🗄 Dispositivo 🖽 🕇            | WiFi QR Connect Avanti    | < WiFi QR Connect                                                                                                    |
| WiFi QR connect<br>+ Aggiung 2 | Inserire dispositivo's ID | La distanza fra il codice QR el fobiettivo<br>della fotocamera el 10-30 cm. Quando<br>senti il suono "Bi", fai clic su "Avanti". |
| 3-1                            | 3-2                       | 3_3                                                                                                    |

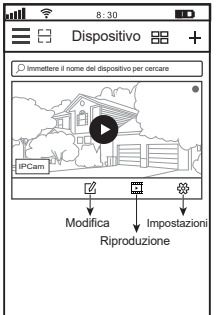

3-4

#### Risoluzione dei problemi:

- Se non si riesce ad aggiungere un dispositivo sull'app, assicurarsi che quanto segue:
- Prima di aggiungere un dispositivo, sentirai dei "bip" continui dal dispositivo (se non ci sono suoni, RESETTA il dispositivo)
- 2. Immettere la password Wi-Fi corretta.
- Quando si sente il suono "bip" dal dispositivo, fare clic su "Avanti" nel passaggio 3-3.
- Se non riesci a configurare il tuo dispositivo tramite WiFi QR
   Connect per molte volte, puoi provare a configurare la
   videocamera tramite AP Hotspot Connect.

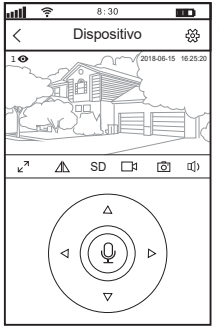

Introduzione per l'interfaccia di monitoraggio:

- 1. 🔅 impostazioni
- 2. <sub>K</sub><sup>A</sup> A schermo intero
- 3. / Su & Giù
- 4. SD Risoluzione: HD & SD
- A Registrazioni locali: Salva sulla memoria del telefono
- 6. O Screenshots
- 7. (1) Ascolta
- 8. Q Parla

| ull 🔅                                              | 8:30                                      |                                    |     |
|----------------------------------------------------|-------------------------------------------|------------------------------------|-----|
| Info utente                                        |                                           | Ξ                                  | Ξ   |
| App ID                                             | 952                                       | 28222*****                         | 0   |
| Email ID                                           | ·····a                                    | gmail.com                          |     |
| Il mio codice                                      | QR                                        | 調報 >                               |     |
| Visualizza el                                      | enco dispo                                | sitivi                             |     |
| Vista a griglia                                    | a                                         |                                    |     |
| Video                                              |                                           |                                    |     |
| Nota: Quando<br>offuscata o ner<br>decodifica haro | viene visuali<br>ro, si prega c<br>dware. | zzata la scherma<br>Ji spegnere la | ita |
| Hardware co                                        | difica                                    |                                    |     |
| Modalità noti                                      | ifica dei me                              | essaggi                            |     |
| Suoneria                                           |                                           |                                    |     |
| Vibrazione                                         |                                           |                                    |     |

Figure 1 App Settaggi

## Condividi la telecamera con altri utenti

Per proteggere la privacy dell'utente, il primo utente è un amministratore per le impostazione predefinite. Gli altri utenti che accedono alla telecamera necessitano dell'autorizzazione dell'amministratore, oppure non possono accedere nemmeno con l'ID e la password.

Il modo per ottenere il permesso è il seguente:

Accedi all'App "SriHome", tocca Impostazioni -> Gestione dei visitatori -> Aggiungi. Ci sono 2 tipi di permessi:

Operatore: Visione video live, imposta ora, sveglia, registrazione e rete.

Visitatore: Visione solo video in tempo reale

Puoi trovare I'ID App dell'utente come figura Page 11 Figura () App Settaggi.

| 1 <b>11 😤 8:30 I</b>  | D | uil | <b>?</b> 8:31  | )       | BD       | util | <u>.</u> | 8:30        |              |
|-----------------------|---|-----|----------------|---------|----------|------|----------|-------------|--------------|
| < Settaggi            |   | <   | Gestione Vis   | itatori | Aggiungi | <    | A        | Aggiungi ut | ente         |
| (P Carrent IPCam      |   | Co  | ndividi utente | •       | < m      | Aut  | orizzaz  | zione       | Visitatore   |
| Settaggi              |   |     |                |         |          |      |          |             |              |
| () Time Settaggi      | > |     |                |         |          | Ope  | eratore  |             |              |
| Video Settaggi        | > |     |                |         |          | -    |          |             |              |
| Allarme Settaggi      | > |     |                |         |          | Visi | tatore   |             | $\checkmark$ |
| □ Record Settaggi     | > |     |                |         |          | Inse | erire nu | Jovo utent  | e App ID     |
| Retwork Settaggi      | > |     |                |         |          |      |          |             |              |
| ③ Security Settaggi   | > |     |                |         |          |      |          |             | 0R           |
| ം Gestione visitatori | > |     |                |         |          | Not  | e utent  | te          |              |
| Sistema               |   |     |                |         |          |      |          |             |              |

#### FAQs:

- 1. Come impostare le registrazioni su micro SD?
- 2. Come aggiungere la fotocamera sul tuo secondo telefono?
- 3. Come impostare l'allarme di rilevamento del movimento?
- 4. La telecamera non rileva la micro SD.
- 5. Multi-view on srihome App.
- 6. Il Wi-Fi della videocamera è instabile e spesso off-line.
- 7. Come impostare la telecamera tramite l'hotspot AP?

Altre FAQs Visita: www.sricam.com/srihome/faq

## Introduction des Produits

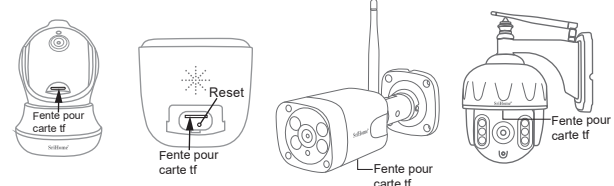

### Avant de commencer

Assurez vous que:

- Le routeur prend en charge la bande de fréquence 2,4 GHz (802.11b/g/n). Caméra IP ne supporte pas 5GHZ Wi-Fi.
- Le smartphone soit connecté à Internet avec un Wi-Fi et que la caméra se connecte avec.
- Le routeur a activé DHCP.
- Pour des vidéos sur la configuration des caméras IP, veuillez visiter le site Web: www.sricam.com/srihome/videos

## Étape 1. Installation de l'application SriHome

Méthode 1: Scannez le code QR pour télécharger "SriHome" App. Méthode 2: Recherchez "SriHome" sur Google Play ou iOS App Store.

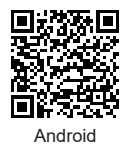

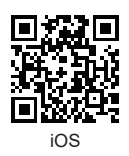

## Étape 2. Login ou enregistrer sur Srihome APP

Étape3. Ajouter la caméra au réseau

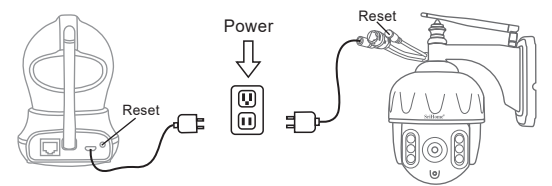

#### 1. Allumer la caméra

La caméra émettra des bips sonores continus au bout de 30 secondes. Remarque: si aucun signal sonore n'est émis, maintenez la touche «RESET» enfoncée pendant 5 secondes jusqu'à ce que vous entendiez un son «Clash»

#### 2. Ajouter l'appareil sur l'application

Lorsque vous entendez les sons «bip» continus, entrez l'application SriHome et procédez comme suit:

| Image: Second second second | all 🛜 8:30 🚥   | all 🔶 8:30 🚥              | ull 😤 8:30 🚥                                                                                                    |
|----------------------------------------------------------------------------------------------------|----------------|---------------------------|----------------------------------------------------------------------------------------------------|
| Image: Image: |                | K WiFi QR Connect Suivant | < WiFi QR Connect                                                                                                    |
|                                                                                                    | WWFIQR Connect | Taper ID d'appareil       | La distance entre la code Qi et l'objectif de la carréa est de 10 à 30 cm. Lorsque vous entendez la son ebie, cliquez sur sGuivants. |

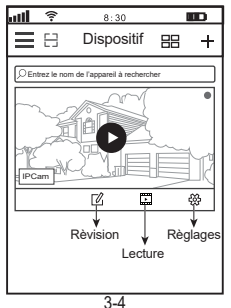

#### Dépannage:

- Si vous ne parvenez pas à ajouter un appareil sur l'application, veuillez vous assurer que:
- Avant d'ajouter un appareil, vous entendrez des bips sonores continus (s'il n'y a pas de son, réinitialisez l'appareil).
- 2. Entrez le mot de passe Wi-Fi correct.
- Lorsque vous entendez le son «Bi» de l'appareil, cliquez sur «Suivant» à l'étape 3-3.
- Si vous ne parvenez pas à configurer votre appareil via WiFi QR Connect à plusieurs reprises, vous pouvez essayer de configurer la caméra via AP Hotspot Connect.

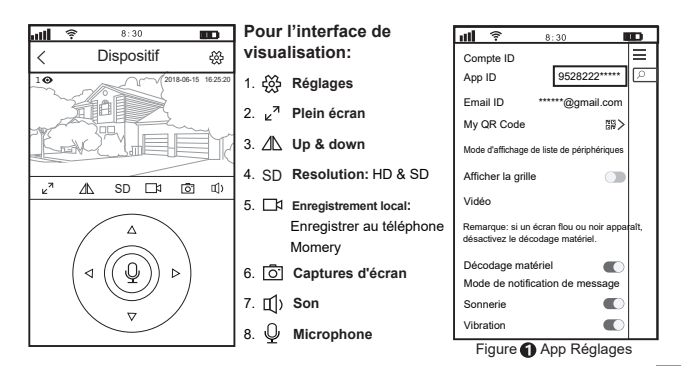

## Partager la caméra avec d'autres utilisateurs

Pour protéger la vie privée de l'utilisateur, le système par défaut enregistre le premier utilisateur en tant qu'administrateur, l'accès pour les autres utilisateurs nécessite l'autorisation de l'administrateur, sinon ils n'ont pas accés.

Donnez une permission comme ci-dessous:

#### Login "SriHome" App, Taper Réglages -> Gestion des visiteurs -> Ajouter.

II y a 2 types d'autorisations:

Opérateur: Regardez des vidéos en direct, définissez l'heure, l'alarme, les enregistrements et le réseau. Visiteur: Regardez seulement la vidéo en direct.

Vous pouvez trouver l'identifiant de l'application de l'utilisateur sur la Page 15 
App Réglages.

| all 🛜 8:30 🔳              | D | att | (1-        | 8:30       | 1         | Ð      | utt | (1-          | 8:30              | 8            |
|---------------------------|---|-----|------------|------------|-----------|--------|-----|--------------|-------------------|--------------|
| Kéglages                  |   | <   | Gestio     | n des vis  | siteurs A | Jouter | < / | Ajouter un u | tilisateur de par | tage Ajouter |
| e caused IPCam            |   | Pa  | irtager le | es utilisa | teurs     |        | Aut | orisation    | d'utilisateur     | Visiteur     |
| Réglages                  |   |     |            |            |           |        |     |              |                   |              |
| ③ Réglages du temps       | > |     |            |            |           |        | Op  | érateur      |                   |              |
| Paramètres vidéo          | > |     |            |            |           |        |     |              |                   |              |
| Aéglage d'alarme          | > |     |            |            |           |        | Vis | iteur        |                   |              |
| □1 Réglage de record      | > |     |            |            |           |        | Ent | rez l'ID AF  | PP du nouvel      | utilisateur  |
| Réglages du réseau        | > |     |            |            |           |        |     |              |                   |              |
| ① Définir un mot de passe | > |     |            |            |           |        | Rei | marques      | de l'utilisate    | ur           |
| ංදි Gestion des visiteurs | > |     |            |            |           |        |     | 1            |                   |              |
| Système                   |   |     |            |            |           |        |     |              |                   |              |

#### FAQs:

1.Comment configurer les paramètres d'enregistrement de la carte TF?

2.Comment ajouter la caméra sur votre 2ème téléphone?

- 3.Comment configurer une alarme de détection de mouvement?
- 4.La caméra ne détecte pas la carte TF.
- 5.Multi Visualisation d 'une application srihome.

6.Le Wi-Fi de l'appareil photo est instable et souvent hors ligne.

7.Comment configurer la caméra par point d'accès AP?

Plus de FAQ S'il vous plaît visitez: www.sricam.com/srihome/faq

## Produkte Einführung

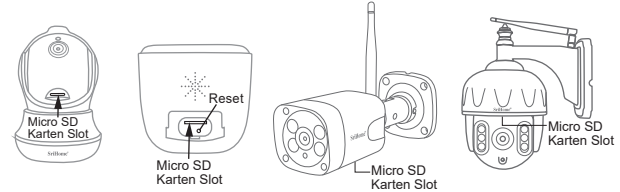

## Bevor sie loslegen

Stellen sie sicher das:

- Ihr Router das 2.4GHz Frequenzband unterstützt (802.11b/g/n). 5G Wi-Fi. wird nicht unterstützt
- Ihr Smartphone ist mit dem Internet verbunden und im selben Wi-Fi auf das die Kamera verbindet.
- Auf Ihrem Router DHCP aktiviert ist.
- Videos zum Einrichten von IP-Kameras finden Sie auf der Website: www.sricam.com/srihome/videos

#### Schritt 1. SriHome App Installation

- Methode 1: Suche "SriHome" auf Google Play oder iOS App Store.
- Methode 2: Scane den QR Code um "SriHome" App downzuloaden.

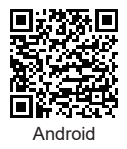

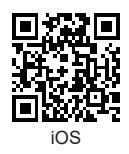

Schritt2. Registriere & Logge dich in SriHome App ein Schritt3. Füge die Kamera zum Netzwerk hinzu

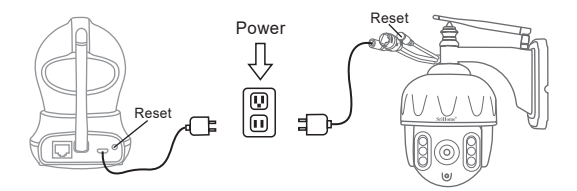

#### 1. Schalten sie die Kamera ein

Kamera wird durchgehend nach 30 Sekunden 'beep' machen.

Wenn kein 'beep' Sound, halte "Reset" Knopf für 5 Sekunden bis ein 'clash' Sound ertönt

#### 2. Das Gerät in der App hinzufügen

Wenn Sie durchgehend 'beep' hören, öffnen Sie die SriHome App und machen Sie folgendes:

| all 후 8:30 🚥                   | <b>uiil 穼 8:30 🚥</b>                                                                                                    | atti 😤 8:30 🚥                                                                                                    |
|--------------------------------|----------------------------------------------------------------------------------------------------|----------------------------------------------------------------------------------------------------|
| 🗮 🗄 Gerät 🖽 🕂                  | KiFi QR Verbindung Weiter                                                                                                    | < WiFi QR Connect                                                                                                    |
| WiFi QR Verbind<br>+ Hinzufuga | Geben Sie die Geräte-dentifikationsnummet an H00******* Hinweis: 5G Wi-Fi wird nicht unterstützt Bitte verbinden Sie Ihr Telefon mit WiFi office-wifi-2.4G Geben Sie das WLAN-Passwort ein ******** | Der Abstand zwischen OR-Code und<br>Kamenobjektiv beträgt 10.30 cm.<br>Wenn Sie den Ton *Bri hören, klicken<br>Sie auf Wetter |
| 3-1                            | 3-2                                                                                                    | 3-3                                                                                                    |

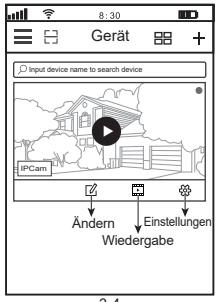

3-4

## Fehlerbehebung:

- Wenn Sie das Gerät nicht zur App hinzufügen können, stellen Sie bitte Folgendes sicher:
- Bevor Sie ein Gerät hinzufügen, hören Sie einen Dauerton vom Gerät. (Wenn kein Ton zu hören ist, setzen Sie das Gerät zurück.)
- 2. Geben Sie das richtige WLAN-Passwort ein.
- Wenn Sie den Bi-Ton vom Gerät hören, klicken Sie in Schritt 3-3 auf "Weiter".

 Wenn Sie Ihr Gerät mehrmals nicht über WiFi QR Connect einrichten können, können Sie versuchen, die Kamera über AP Hotspot Connect einzurichten.

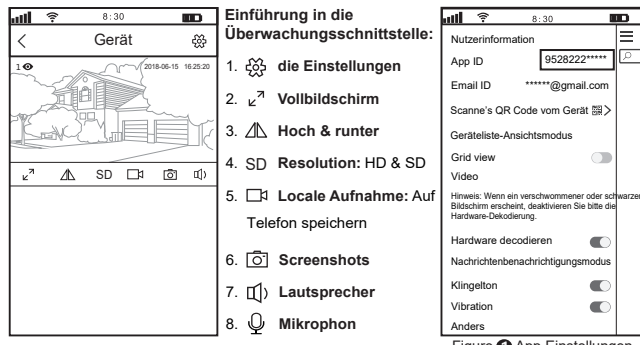

Figure App Einstellungen

## Kamera mit anderen Nutzern teilen:

Aus Datenschutzgründen werden dem ersten Nutzer automatisch Administratorrechte erteilt. Weitere Nutzer benötigen die Freigabe durch den Administrator um die Kamera mit dem eigen erstellten Account (Kamera ID and Passwort) zu nutzen.

Folgende Schritte sind notwendig für die Freigabe der Kamera:

#### log-in "SriHome" App, tap-Einstellungen -> Besucher Managemen -> Hinzufügen.

Zugangsberechtigungen:

Der betreiber : Live video, Zeit-, Netzwerk- und Alarmeinstellungen

Besucher: Live video

| all 🛜 8:30 🔳                         | D | att | <b>?</b> 8:3  | 30       |            | att        | (î-                      | 8:30                        |          |
|--------------------------------------|---|-----|---------------|----------|------------|------------|--------------------------|-----------------------------|----------|
| < Einstellungen                      |   | <   | Besucher Ma   | anagemen | Hinzufügen | <          | Hinzu<br>Freiga          | ufügen eines<br>abebenutzer | Weiter   |
| Einstellungen                        |   | Ber | nutzer teilen |          | 2m)        | Ben        | utzerauto                | risierung                   | Besucher |
| C Zeitzonen-Einstellungen            | > |     |               |          |            | Der        | betreiber                |                             |          |
| Video Einstellungen                  | > |     |               |          |            |            |                          |                             | . /      |
| Alarm-Einstellungen                  | > |     |               |          |            | Bes        | ucher                    |                             | ~        |
| □a Aufnahme-Einstellungen            | > |     |               |          |            | Geb<br>Ben | en Sie die<br>utzers ein | e APP-ID de                 | s neuen  |
| Retzwerk-Einstellungen               | > |     |               |          |            |            |                          |                             |          |
| Generation Sicherheits-Einstellungen | > |     |               |          |            | Ben        | utzer Ben                | nerkungen                   |          |
| ് Besucher Management                | > |     |               |          |            |            |                          |                             |          |
|                                      |   |     |               |          |            |            |                          |                             |          |

#### FAQs:

- 1.TF Karte Aufnahmeeinstellungen ?
- 2.Wie füge ich die Kamera zu meinem zweiten Telefon hinzu?
- 3. Einstellen der Bewegungserkennung im Alarmfall?
- 4.TF Card wird nicht erkannt.
- 5.Multiple-View zur srihome App.
- 6.Kamera Wi-Fi funktioniert instabil und ist oft offline.

7. Wie richte ich eine Kamera über einen AP-Hotspot ein?

Mehr FAQs bitte besuchen sie: www.sricam.com/srihome/faq